## Please follow the below steps for supplier registration:-

- 1. Please use the supplier registration URL (<u>https://tap.tcsapps.com/tap2/#/bc-supplier-registration</u>)
  - · User needs to register to the My procurement first.
  - Please fill in all the mandatory details and click on send OTP.
  - Enter the OTP received in your register mail and click on "Register Your Account" button.

| ← → C % tap.tcsapps.com/tap2/#/bc-supplier-registration                                                              |                                                  | © ★ D L I I I Bookmark          |
|----------------------------------------------------------------------------------------------------|--------------------------------------------------|---------------------------------|
| 🔠 👝 All Required Softwa EM CAPE 🔰 TAP DF Share point 🗋 Supplier portal 🗋 AP Portal 🐒 TAP - Plan                      | nned_Rele 🟋 British Council Incid 🗴 Incident tra | cker.xlsx 🔇 TAP™ 🗀 All Bookmark |
| CONSULTANCY<br>SERVICES                                                                                              | Supplier Details<br>Company Name *               | tcs Tap™                        |
|                                                                                                    | Country of Contract* <b>9</b> C                  | ountry* 🖲                       |
| Create your TAP™ account                                                                                             | Contact Details                                  |                                 |
|                                                                                                    | First Name * Surname *                           | Telephone Number                |
|                                                                                                    | Official Email Address * 🛛                       | Send OTP                        |
|                                                                                                    | Enter OTP*                                       | Register your Account           |
| Cookie Policy   Privacy Notice Copyright © 2025, TATA CONSULTANCY SERVICES LIMITED Powered by TCS Platform Solutions | Already have an account? Login Here              |                                 |

2. Once registration is successful, then the supplier user will receive a login ID and temporary password in the registered mail.

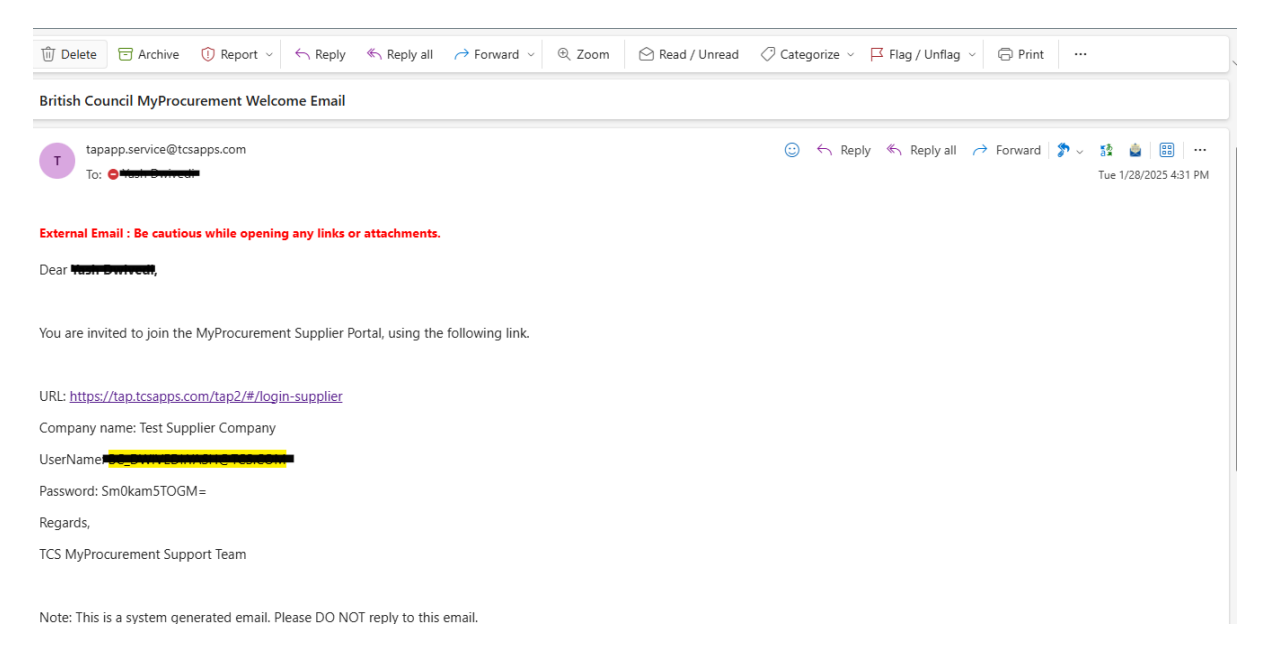

3. Then user needs to click on Login Here to access the my Procurement page.(<u>https://tap.tcsapps.com/tap2/#/login-supplier</u>) using the same credentials and create a new password.

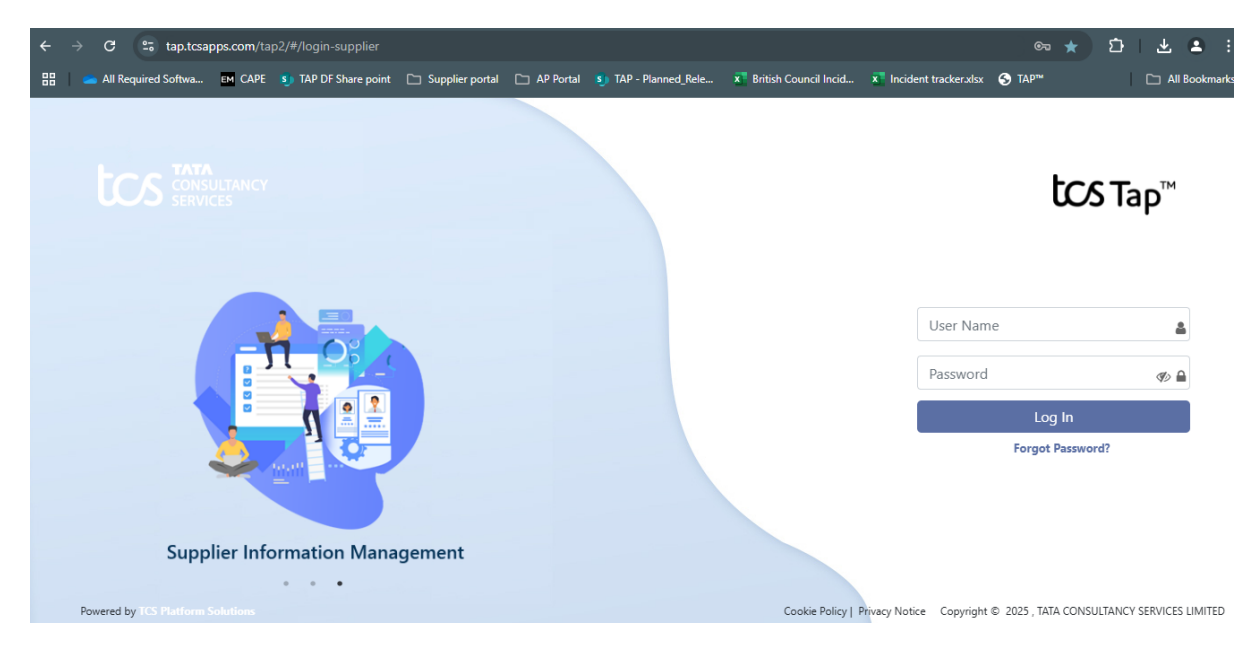

Please follow the below process while you reset the password as a supplier user:-

1. The User ID or the Email ID should match with the ID's used for supplier registration.

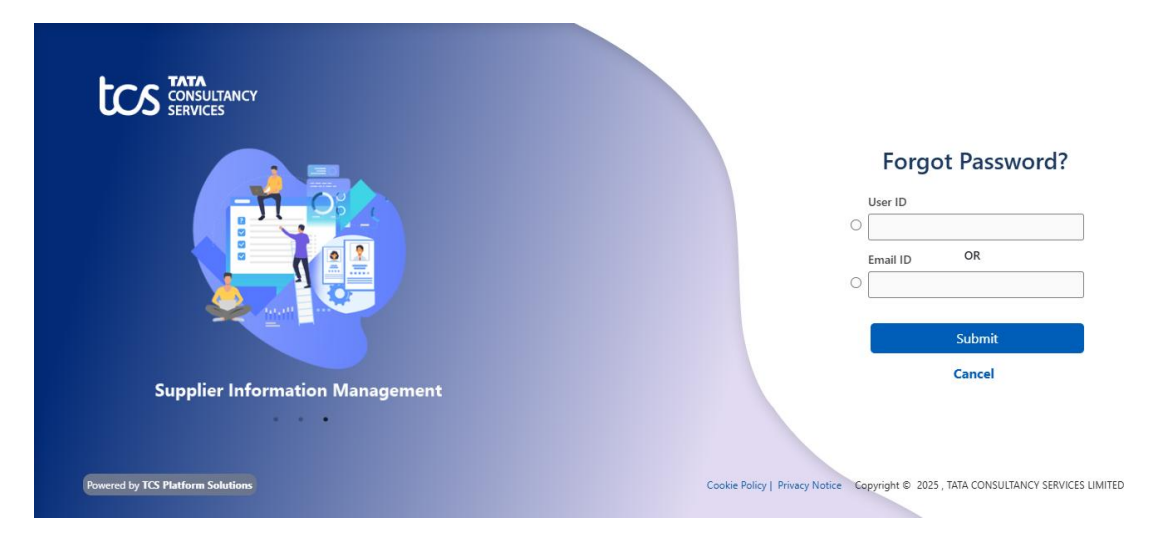

2. Supplier user should use the link shared in their registered mail ID for resetting their password.

Your User id is

Please use the Password:-

TjZGbkZtbmw=

Please click here <u>https://tap.tcsapps.com/tap2/#/login-supplier</u> to login Regards, TCS MyProcurement Support Team

Note: This is a system generated email. Please DO NOT reply to this email.

3. A Temporary Password will be shared in that same registered mail. Use this exact temporary password in the place of password. Please be careful while you copy this temporary password from the mail, sometimes space is also copied and because of this temporary password does not match while resetting the password.

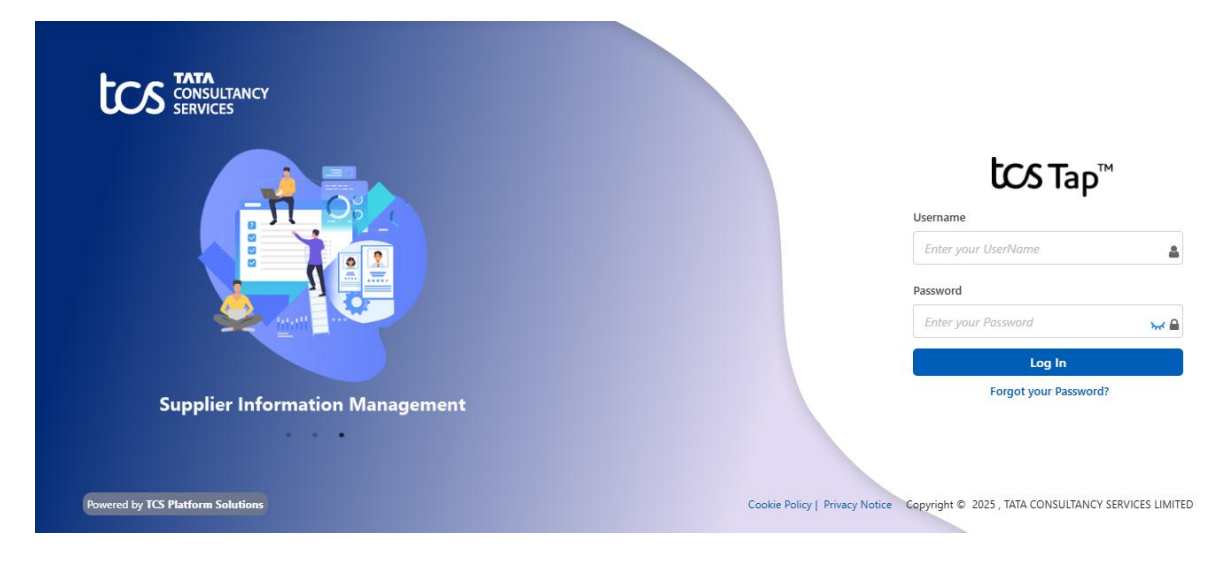

4. Once the user clicks on Log In they will receive a OTP in their registered mail which they have to enter in the below screen.

Login to MyProcurement application using the OTP: 974099

Regards,

TCS MyProcurement Support Team

Note: This is a system generated email. Please DO NOT reply to this email.

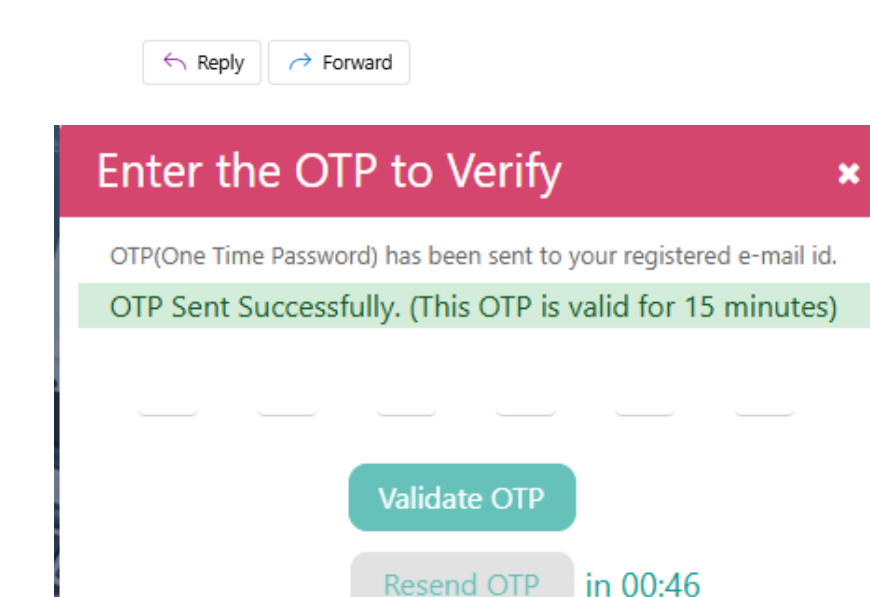

5. For updating the password use the same temporary password received in the registered mail.

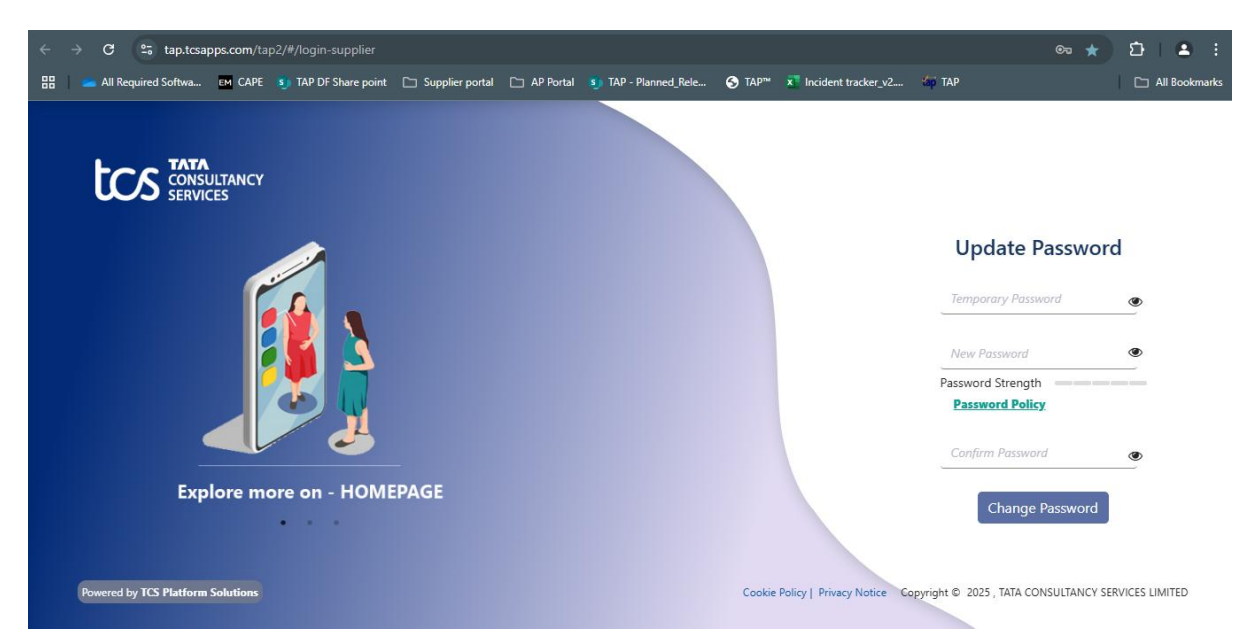

6. The new password which you will create should follow the password policy as shown in the screen.

| SERVICES                     | Password Policy                                                                                                    |                                   |   |
|------------------------------|----------------------------------------------------------------------------------------------------|-----------------------------------|---|
|                              | Your Password should have:-<br>1. At least 8 characters and not more than 15 characters.                                    | Update Passwor                    | d |
| -n os e                      | <ol> <li>At least one Upper case(A-Z).</li> <li>At least one Lower case(a-z).</li> <li>At least one number(0-9).</li> </ol> | Temporary Password                | ۲ |
|                              | 5. At least one special character out of these @#%^&=+\$<br>Your Password should not have:-                                 | New Password                      | ۲ |
|                              | 1. Space.                                                                                                    | Password Strength Password Policy |   |
|                              |                                                                                                    |                                   | ۲ |
| Supplier Information Managem | nent                                                                                                    | Change Password                   |   |

7. Also, please check the Re-Entered new password, it should match with the entered new password.

8. You will get an error message below all the entered fields if any of the abovementioned steps are missed. Please check that message and take appropriate action on it to reset the password successfully.